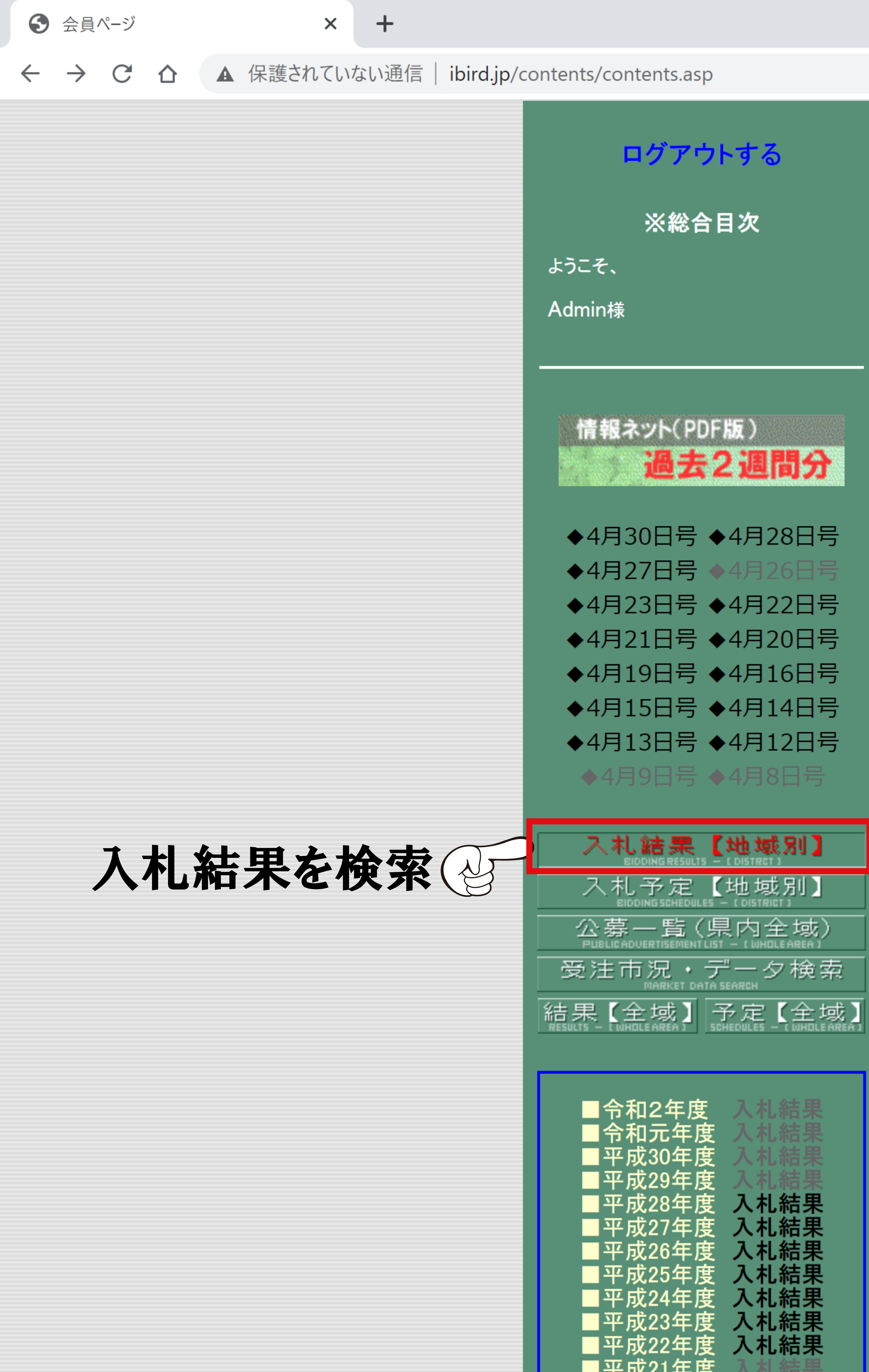

| )日号 | ◆4月28日号 |
|-----|---------|
| 7日号 |         |
| 3日号 | ◆4月22日号 |
| 旧号  | ◆4月20日号 |
| 日号  | ◆4月16日号 |
| 5日号 | ◆4月14日号 |
| 3日号 | ◆4月12日号 |
|     |         |
|     |         |

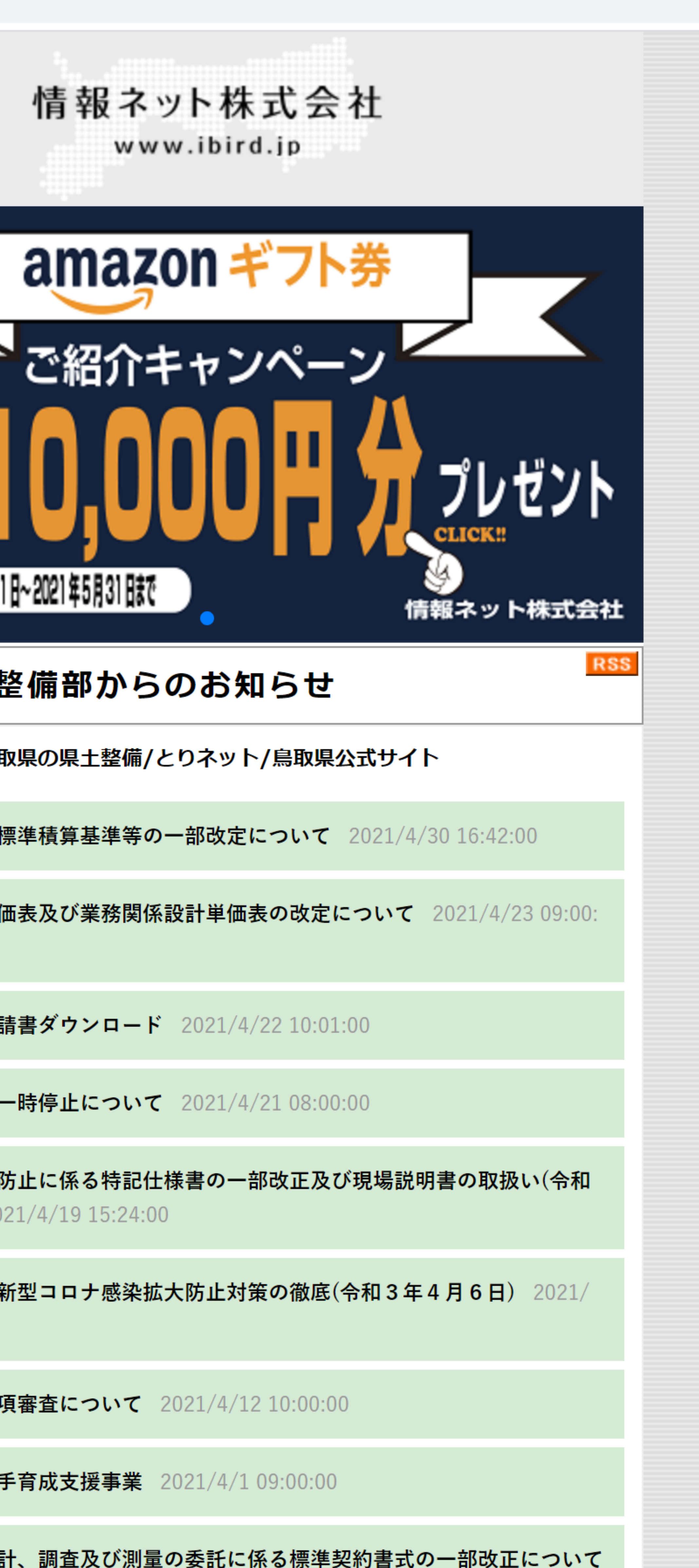

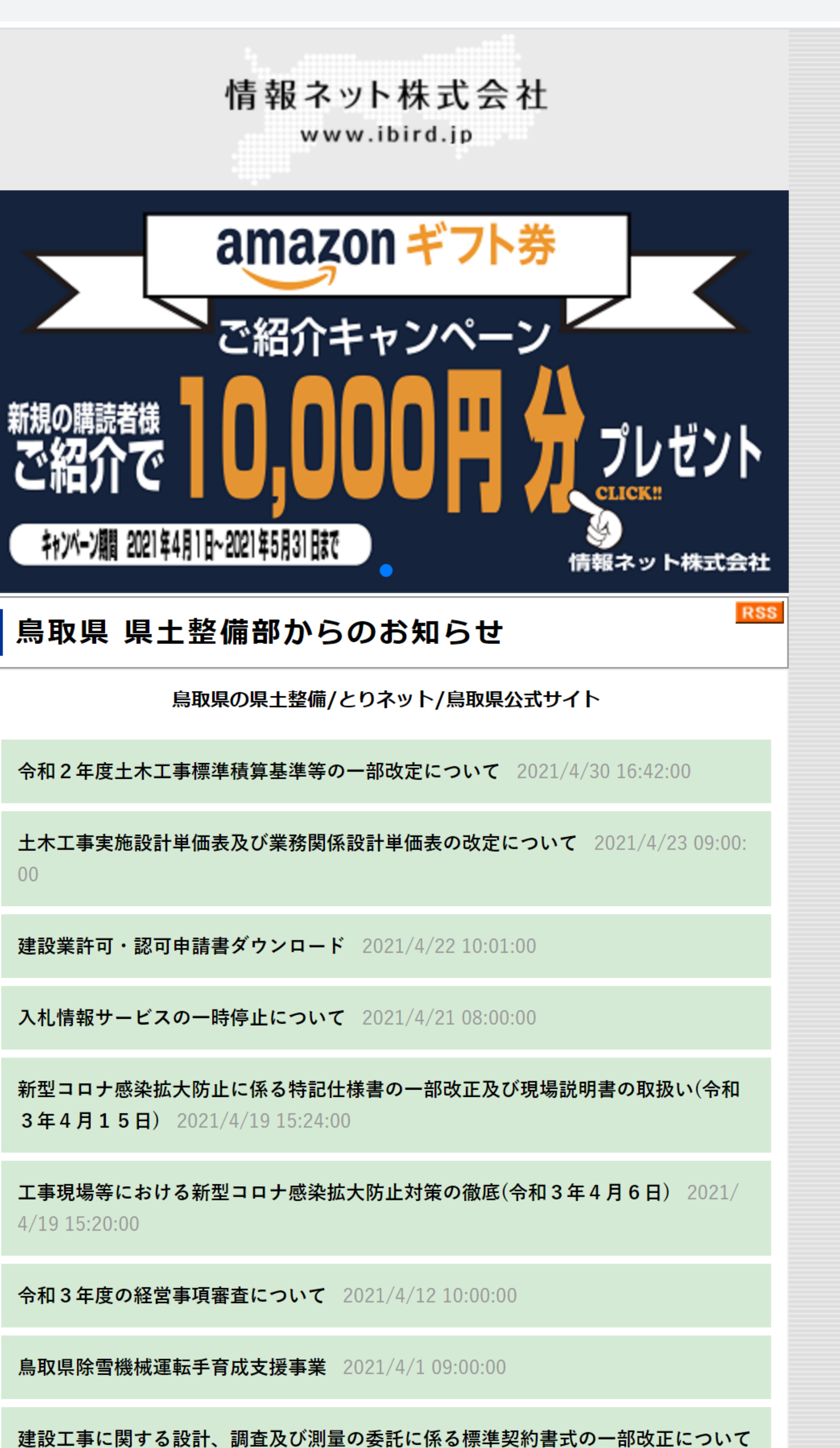

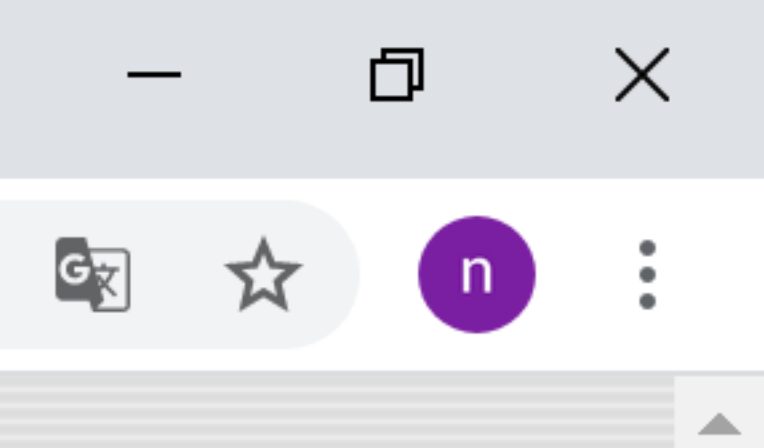

 $\mathbf{T}$ 

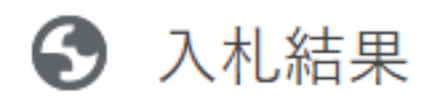

X +

▲ 保護されていない通信 | ibird.jp/00bidding/25result/rframe.html C D  $\leftarrow \rightarrow$ 

| 入札予定               | 東部地区        | 鳥取県庁          |
|--------------------|-------------|---------------|
| BIDDING SCHEDULES  | EASTAREA    | PREFECTURE    |
| 入礼結果               | 中部地区        | 国 関 係         |
| BIDDING RESULTS    | MIDDLE AREA | NATION        |
| 市況・検索              | 西部地区        | 目次へ戻る         |
| MARKET DATA SEARCH | WESTAREA    | COTO CONTENTS |

※入札結果。↑上のトップバーから地域を選択してください。 官公庁別検索、業種別・工事名検索などを備えています。

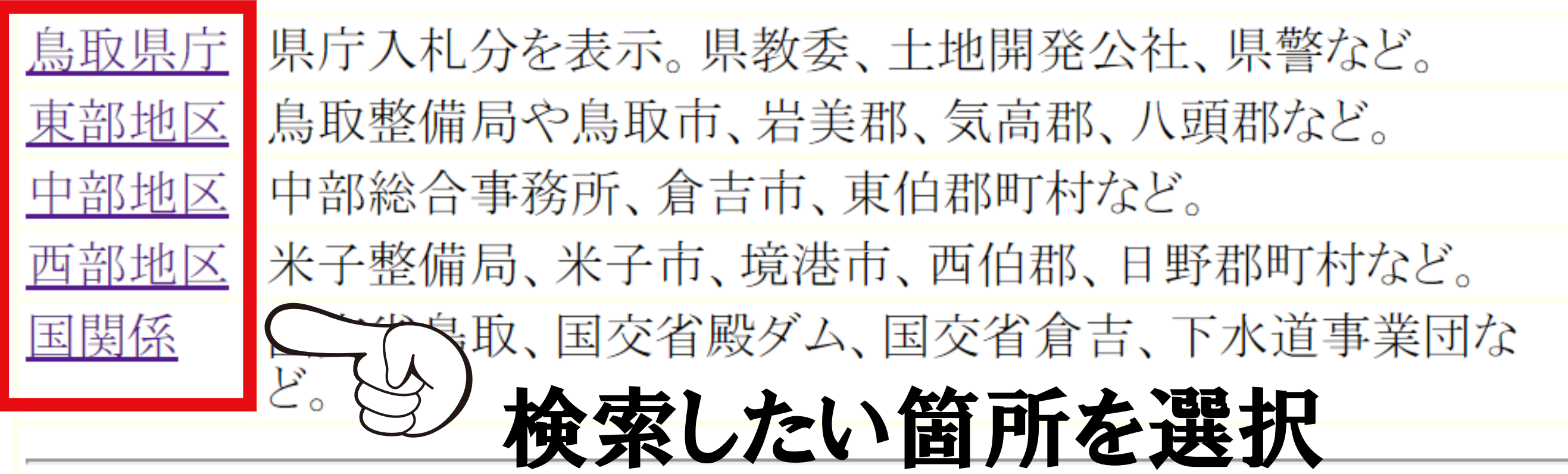

令和2年度入札結果一覧 令和元年度入礼結果一覧 平成30年度入札結果一覧 平成29年度入札結果一覧 平成28年度入札結果一覧 平成27年度入札結果一覧 平成26年度入札結果一覧 平成25年度入札結果一覧 平成24年度入札結果一覧 平成23年度入札結果一覧 平成22年度入札結果一覧 平成21年度入札結果一覧

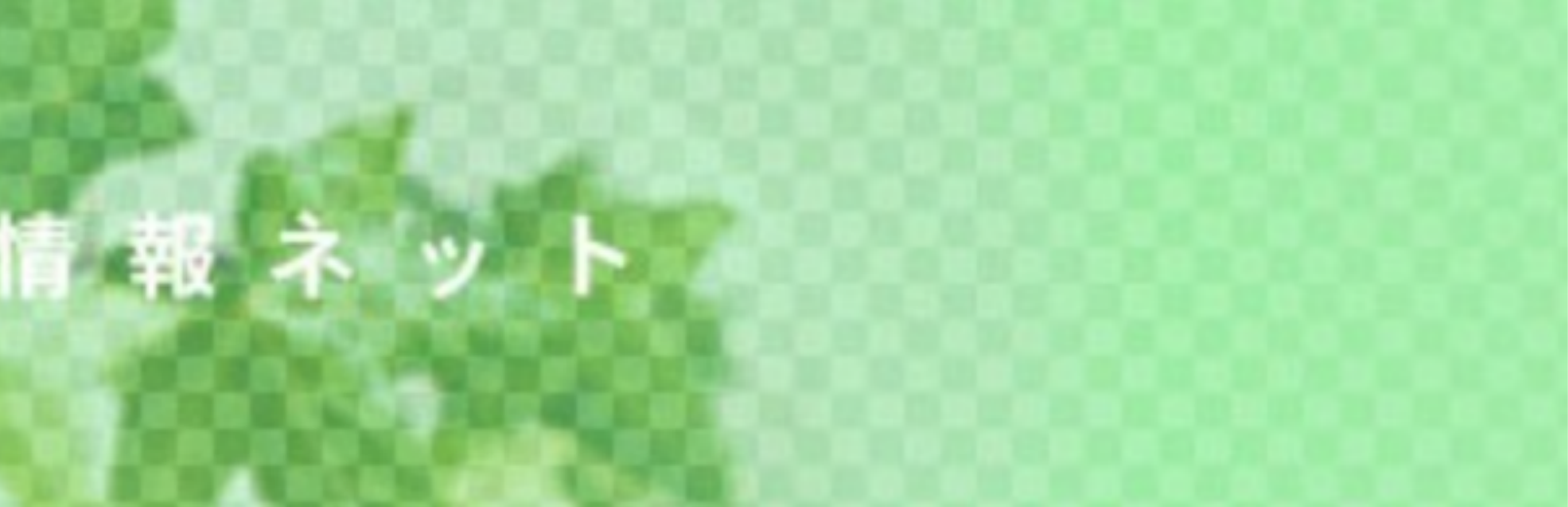

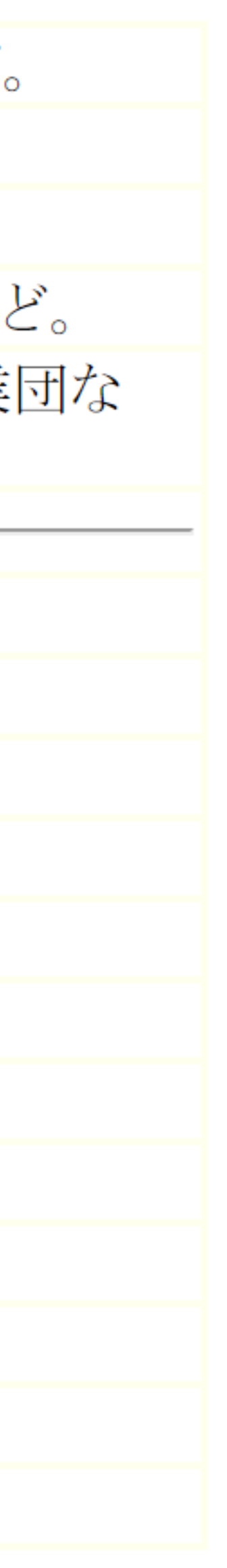

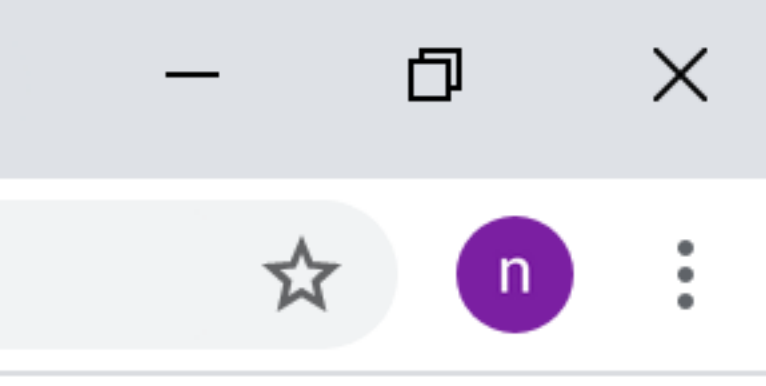

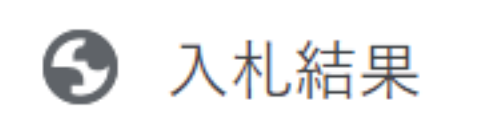

X +

▲ 保護されていない通信 | ibird.jp/00bidding/25result/rframe.html C  $\leftarrow \rightarrow$ 

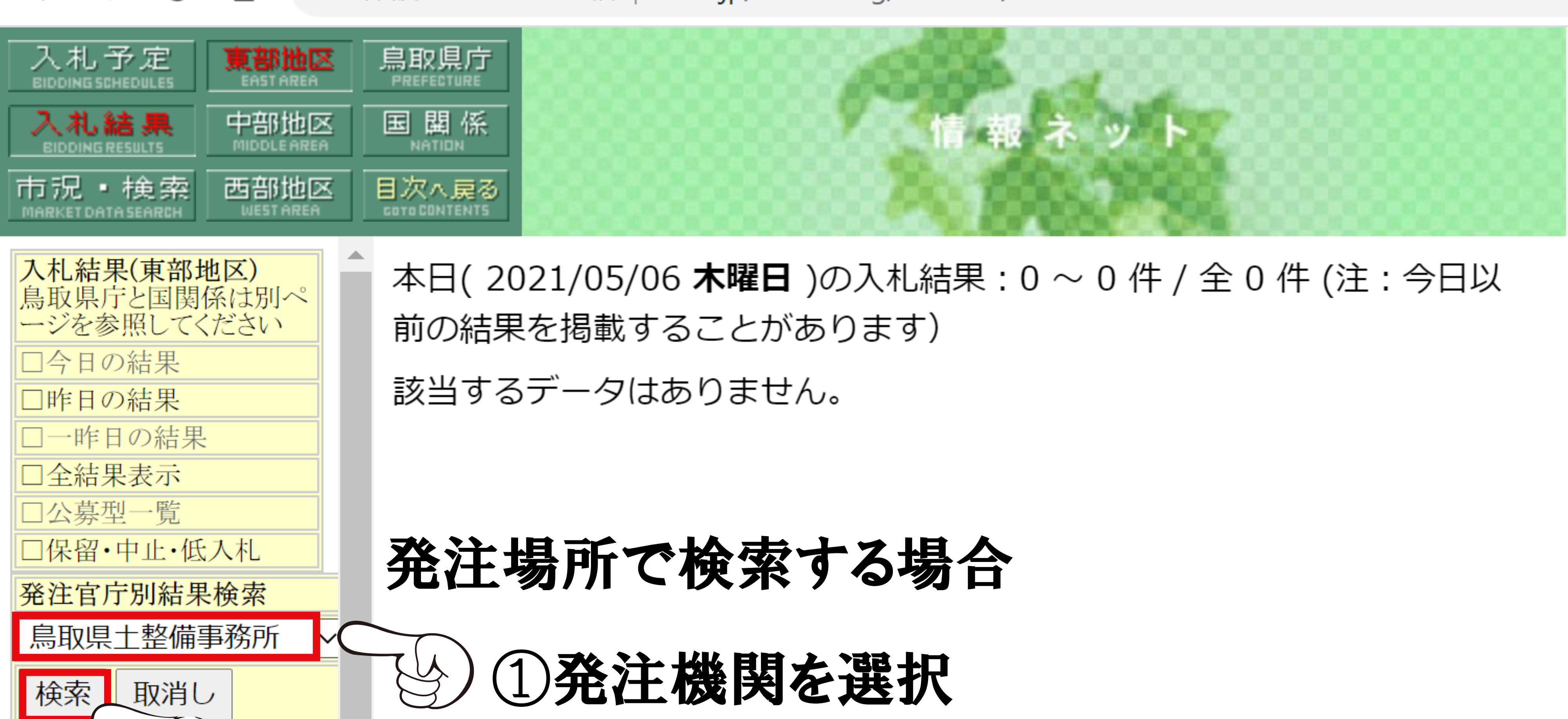

# コンサル 2検索をクリック

業種別結果検索 (東部) コンサル ~ 検索 取消し

注:発注機関のみ選択した 時はその全ての発注工事 を、業種も選択するとその発 注機関の特定の業種のみ抽

土木

とび

法面

建築

出します。

工事名・地名・業者名検索 工事名・地名・業者名の一部 入力してください。(10文字以 内)

検索取消し

が全て表示されます。

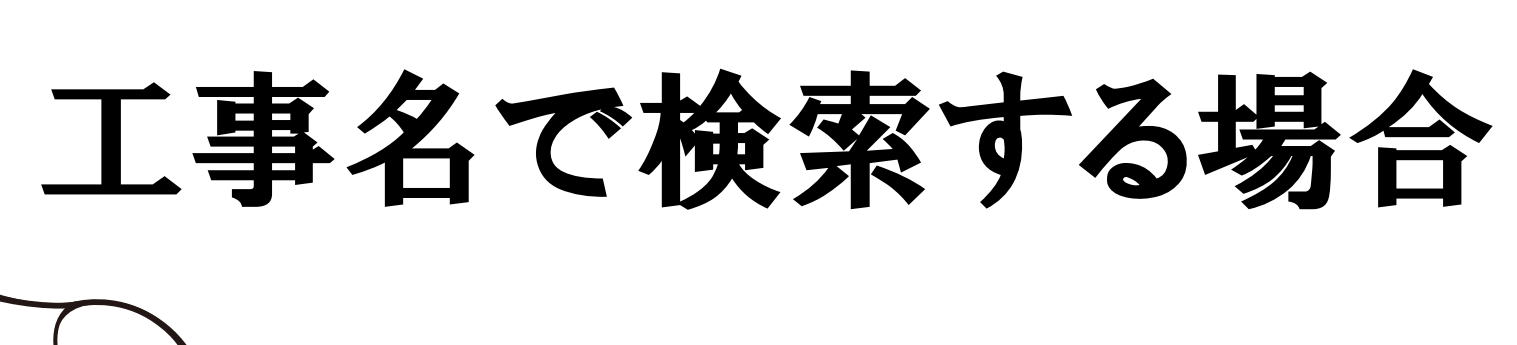

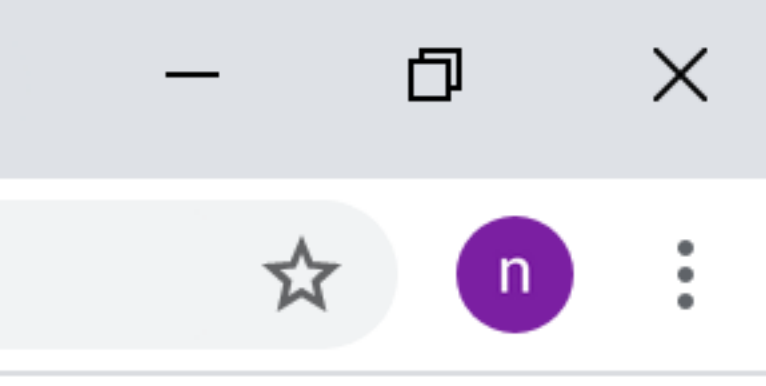

3 入札結果

+ ×

▲ 保護されていない通信 | ibird.jp/00bidding/25result/rframe.html C  $\leftarrow \rightarrow$  $\mathbf{\Omega}$ 

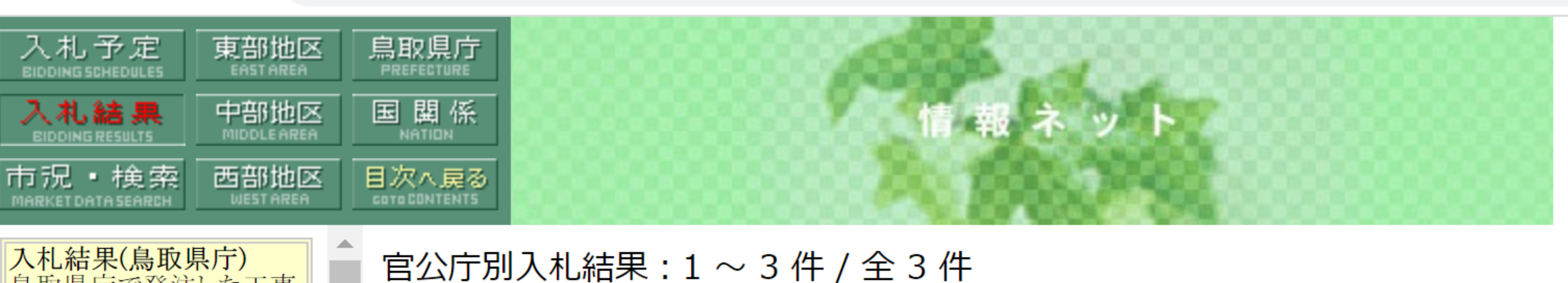

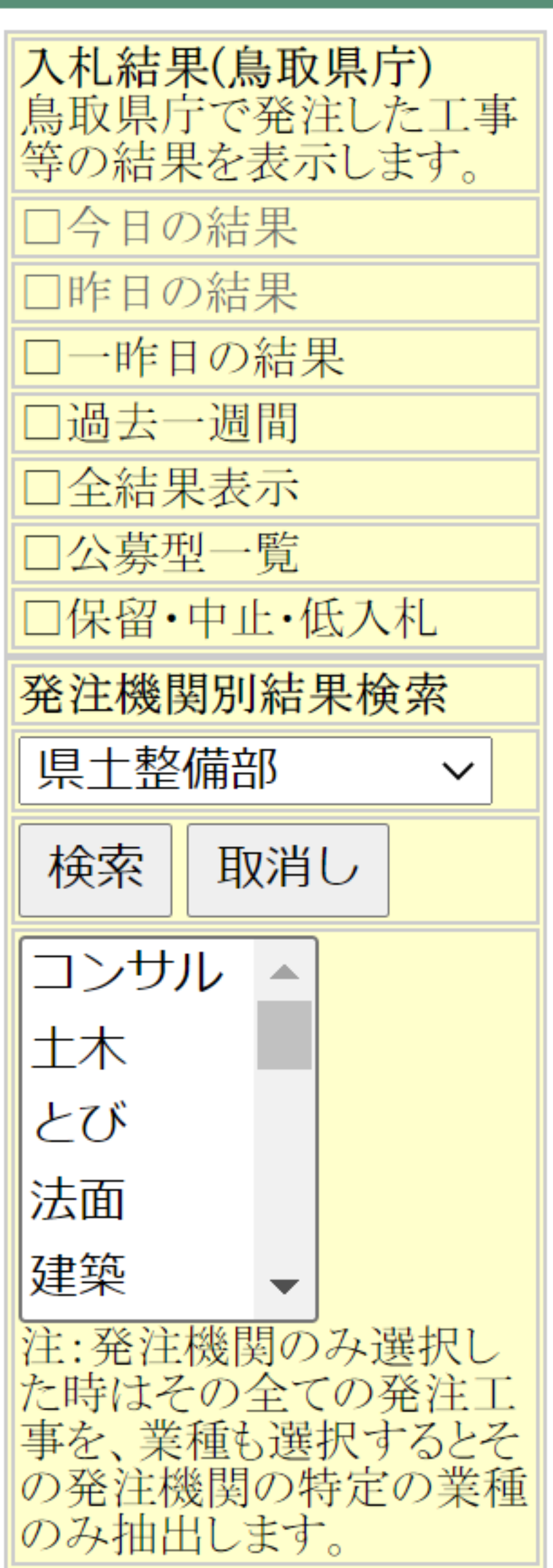

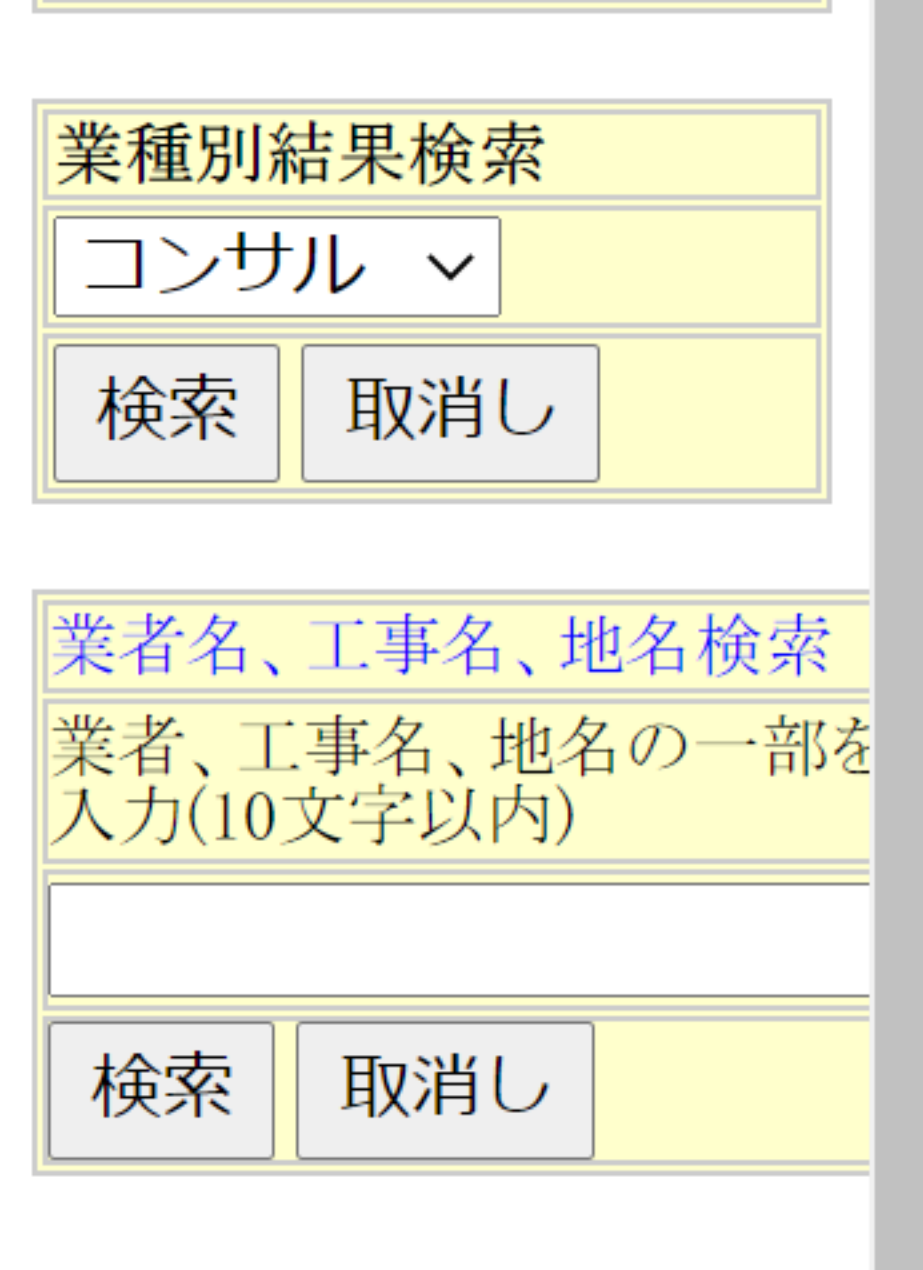

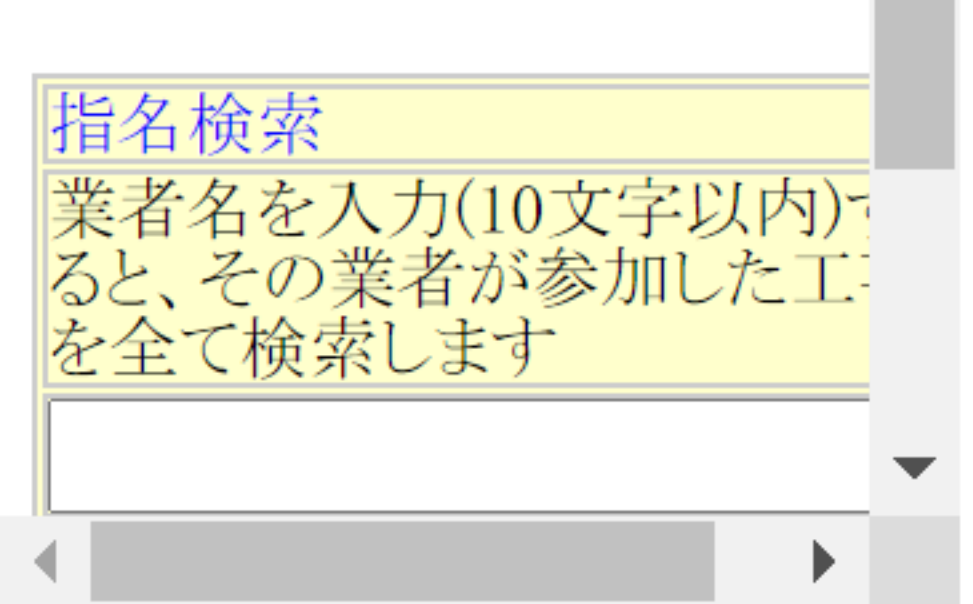

2021/04/27県土整備部治山砂防課 ◎長寿命化計画策定業務委託(冶山施設) 取市、岩美町、若桜町、智頭町、八頭町) (コンヤマト:2680万円(76.380)、ジーアイシー:2920万円 (72.930)、ダイニチ技研:2950万円(72.390) [3者] アイコンヤマト ¥26,800,000[¥29,796,000][89.94%] 洛 ◎調査基準価格:2370万円、調査基準価格:2510万円。※4/28決定。 県内の単体またはJV(出資比率30%以上)。常勤全技術者数20人以上 所、現地調査249箇所、取りまとめ249箇所、照査1業務。期限231日間。

2021/04/27県土整備部河川課

◎鳥取県防災情報システム水位観測局浸水対策工事(鳥取県全域) |3者同札=吉備総合電設、鳥取通信工業、サカエ通信:2740万円 [3者]| 吉備総合電設 ¥27,400,000[¥29,562,000][92.68%] 洛 ◎最低制限価格:273万円。■制限付・電気通信(電子)。県内。内容 は、水位観測局浸水対策11箇所。テレメータ設備工、配線工・端末処理 エ・配管工、附帯工、土木工事一式。期限2022年3月15日。設計は日本工 営。※締切り=4月26日16時。<u>添付ファイル</u>

2021/04/20県土整備部道路企画課 ○路面性状調査業務(鳥取県内全域) 2者同札=二チレキ:2540万円、アジア航測:2540万円。失格=パスコ: 2510万円 [3者] 落 ニチレキ ¥25,400,000[¥31,684,000][80.16%] ◎調査基準価格:2540万円、成果品重点確認価格:2693万1400円。■制

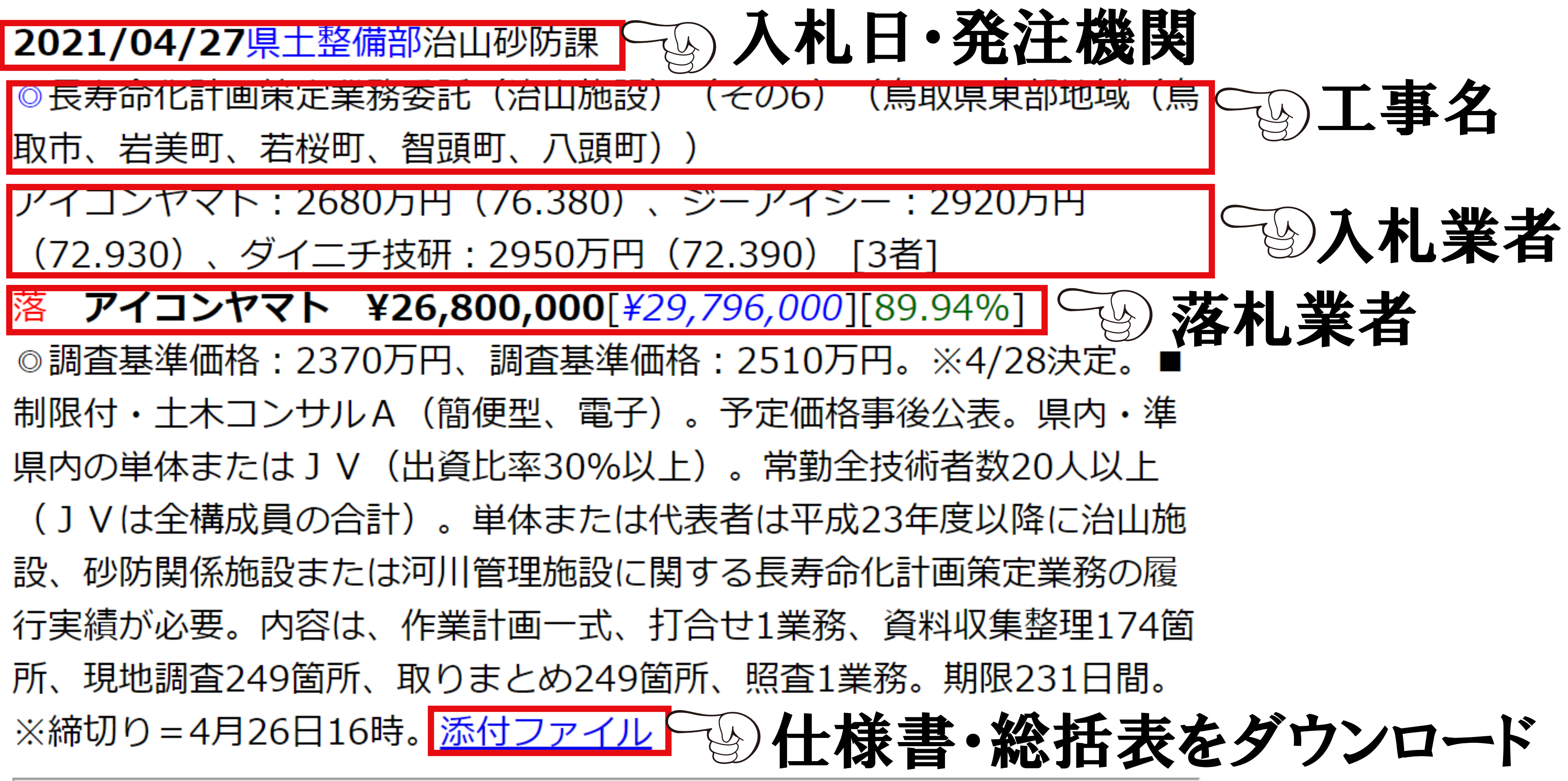

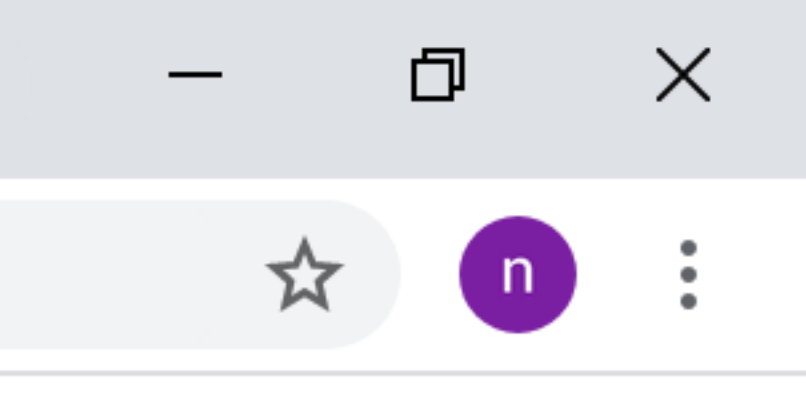